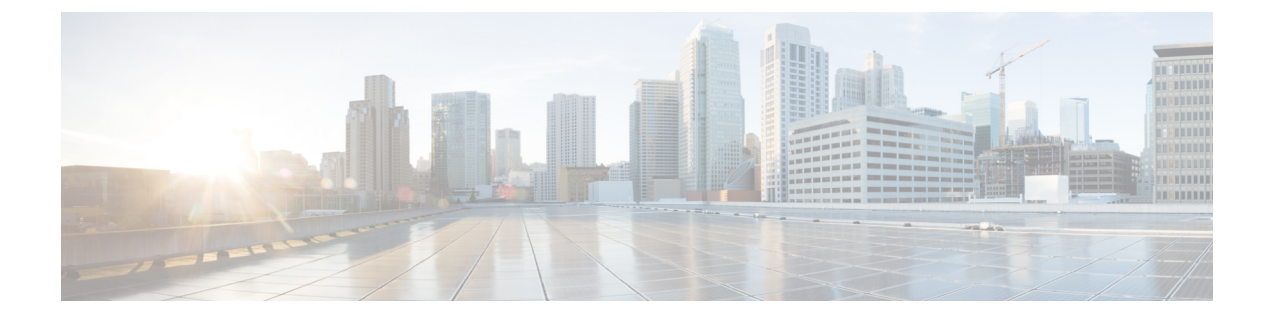

# アップグレード後のタスク(手動プロセ ス)

10.0(1)より前のリリースからアップグレードする場合、またはアップグレード後のタスクを手動で完了する場合は、この付録で説明するアップグレード後の手動タスクを使用できます。

 (注) アップグレード元のリリースが10.x以降のアップグレードパスでは、アップグレード準備COP ファイルを実行してその解決要求を完了することが、これらのアップグレード後のタスクの代 わりとなります。COPファイルは、9.xからアップグレードするための機能が制限されており、 9.xより前のリリースからアップグレードする場合にも機能しません。

アップグレード後のタスクフロー (1ページ)

# アップグレード後のタスク フロー

すべてのアップグレードと移行の方法については、このリストのタスクを実行します。

|               | コマンドまたはアクション                 | 目的                                                                                                    |
|---------------|------------------------------|----------------------------------------------------------------------------------------------------|
| ステップ1         | シリアル ポートの削除 (4 ページ)          | <ul> <li>アップグレード前のタスクで追加した</li> <li>シリアルポートを削除して、VMのパフォーマンスが影響を受けないようにします。</li> <li>この手順は、すべてのノードに対して</li> <li>実行します。</li> </ul> |
| ステップ <b>2</b> | エクステンションモビリティの再起動<br>(5 ページ) | アップグレード前のタスクの一部とし<br>て Cisco Extension Mobility を無効にし<br>た場合は、ここで再起動できます。                                                        |

I

|               | コマンドまたはアクション                | 目的                                                                                                    |  |
|---------------|-----------------------------|----------------------------------------------------------------------------------------------------|--|
| ステップ3         | TFTP サービスの再起動 (5 ページ)       | この手順を使用して、Unified CM ノー<br>ドで TFTP サービスを再起動します。                                                                                                    |  |
| ステップ4         | アップグレード後の COP を実行します。       | アップグレード後のCOPによって一連<br>のテストが実行され、システムの安定<br>性が検証されます。これらのテストで<br>は、アップグレード前後の設定を比較<br>して相違点を特定します。この表の手<br>順をすべて完了したら、アップグレー<br>ド後のCOPファイルを再度実行し、<br>COPレポートを確認します。                                                                                 |  |
|               |                             | <ul> <li>(注) CLI コマンド [show risdb query cti] を実行すると、ノードに 登録されているデバイスの詳 細が表示されます。ここに表 示されるのは、そのノードに 少なくとも1回は登録された ことがあるデバイスです。た とえば、デバイスを subscribe 2 に登録した後、登録解除し て subscribe 1 に移動した場 合、このコマンドを subscribe 2 で実行すると、デバイスは 未登録として表示されます。</li> </ul> |  |
| ステップ5         | TFTP パラメータのリセット (7 ペー<br>ジ) | アップグレードプロセス中に変更され<br>るTFTPパラメータをリセットします。                                                                                                    |  |
| ステップ6         | エンタープライズパラメータの復元(<br>8 ページ) | IM and Presence Service ノードで、アッ<br>プグレードプロセス中に上書きされた<br>可能性のあるエンタープライズ パラ<br>メータ設定を復元します。                                                                                                    |  |
| ステップ <b>7</b> | 基準値の上限および下限のリセット(<br>8ページ)  | トレースの早すぎるパージを避けるた<br>めに、この手順を使用して、基準値の<br>上限と下限を元の値に戻す必要があり<br>ます。<br>PCD移行ではこのタスクをスキップで                                                                                                    |  |
| ステップ8         | VMware ツールの更新 (9 ページ)       | <sup>さょう。</sup><br>アップグレードが完了したら、VMware<br>ツールを更新する必要があります。                                                                                                    |  |

I

|                | コマンドまたはアクション                           | 目的                                                                                                    |
|----------------|----------------------------------------|----------------------------------------------------------------------------------------------------|
|                |                                        | この手順は、すべてのノードに対して<br>実行します。                                                                                            |
| ステップ9          | ロケールのインストール(10ページ)                     | アップグレード後、デフォルトでイン<br>ストールされている英語(米国)を除<br>き、使用しているロケールを再インス<br>トールする必要があります。                                           |
|                |                                        | この手順は、すべてのノードに対して<br>実行します。                                                                                            |
| ステップ10         | データベース レプリケーションのタイ<br>ムアウトの復元 (12 ページ) | アップグレードプロセスを開始する前<br>に、データベースレプリケーションの<br>タイムアウト値を大きくしていた場合<br>には、この手順を使用します。                                          |
|                |                                        | この手順は Unified Communications Manager でのみ実行します。                                                                         |
| ステップ 11        | 登録済みのデバイス数の確認(12ペー<br>ジ)               | この手順を使用して、アップグレード<br>の完了後にUnified CM ノードのエンド<br>ポイントとリソースを確認します。                                                       |
| ステップ <b>12</b> | 割り当て済みのユーザを確認する(13<br>ページ)             | この手順を使用して、アップグレード<br>の完了後にインスタントメッセージン<br>グとプレゼンスノードに割り当てられ<br>ているユーザ数を確認します。                                          |
| ステップ <b>13</b> | 機能のテスト (13 ページ)                        | アップグレード後に電話機の機能が正<br>しく動作していることを確認します。                                                                                 |
| ステップ14         | RTMTのアップグレード (14ページ)                   | Cisco Unified Real Time Monitoring Tool<br>(RTMT)を使用する場合は、新しい<br>ソフトウェアのバージョンにアップグ<br>レードします。                          |
| ステップ <b>15</b> | TFTP サーバファイルの管理(15 ページ)                | これはオプションです。電話の呼び出<br>し音、コールバック トーン、および<br>バックグラウンドをTFTPサーバにアッ<br>プロードして Unfied CM ノードで使用<br>できるようにするには、この手順を使<br>用します。 |
| ステップ 16        | カスタムログインメッセージのセット<br>アップ (16ページ)       | オプション。Unified CM ノードの場合<br>のみ、カスタマイズされたログオン<br>メッセージを含むテキストファイルを<br>アップロードします。                                         |

|                | コマンドまたはアクション                                   | 目的                                                                                                    |
|----------------|------------------------------------------------|----------------------------------------------------------------------------------------------------|
| ステップ17         | IPsec ポリシーの設定 (17 ページ)                         | リリース 6.1(5) からの PCD 移行を実行<br>している場合、IPSec ポリシーは新しい<br>リリースに移行されないため、ポリ<br>シーを再作成する必要があります。                                                                              |
| ステップ <b>18</b> | 新しいマネージャアシスタント権限の<br>割り当て (18ページ)              | アップグレード前に Manager Assistant<br>が展開されていて、ユーザが<br>InterCluster Peer-User または<br>Admin-CUMA ロールに割り当てられて<br>いた場合、これらのロールは現在のリ<br>リースに存在しないため、ユーザを<br>ロールに割り当て直す必要がありま<br>す。 |
| ステップ 19        | IM and Presence Service のデータ移行の<br>検証 (18 ページ) | アップグレードまたは Cisco Unified<br>Presence リリース 8.x から IM and<br>Presence Service リリースへの移行を実<br>行した場合にのみ、この手順を使用し<br>ます。                                                      |
| ステップ <b>20</b> | プレゼンス冗長グループに対するハイ<br>アベイラビリティの有効化 (19 ペー<br>ジ) | アップグレードプロセスの前にインス<br>タントメッセージングとプレゼンス<br>サービスの高可用性を無効にした場合<br>は、この手順を使用して有効に戻しま<br>す。                                                                                   |
| ステップ <b>21</b> | IM and Presence Sync Agent の再起動 (<br>20 ページ)   | アップグレードプロセスの開始前にイ<br>ンスタントメッセージングとプレゼン<br>ス Sync Agent サービスを停止した場合<br>は、ここでサービスを再起動します。                                                                                 |
| ステップ <b>22</b> | CER サービスの再起動 (21 ページ)                          | Unified Communications Manager のアッ<br>プグレード後にAXL 接続を確立するた<br>めに、CER サービスを再起動します。                                                                                        |
|                |                                                | また、Unified CM Publisher ノードの<br>AXL変更通知切り替えを再起動する必<br>要があります。                                                                                                    |

# シリアル ポートの削除

アップグレード前の作業では、アップグレード ログを取得するため、仮想マシンにシリアル ポートを追加しました。システムのアップグレードが正常に完了した後は、仮想マシンのパ フォーマンスに影響が及ばないように、このシリアル ポートを削除する必要があります。

#### 手順

- ステップ1 仮想マシンの電源をオフにします。
- **ステップ2** 設定を編集してシリアルポートを削除します。設定の編集方法については、VMwareのマニュ アルを参照してください。
- ステップ3 仮想マシンの電源をオンにして、アップグレード後のタスクを続行します。

# エクステンション モビリティの再起動

リリース 9.x 以前からのアップグレードでは、アップグレードプロセスを開始する前に Cisco Extension Mobility を停止する必要があります。アップグレード前のタスクの一部として Cisco Extension Mobility を無効にした場合は、この手順を使用して、Unified Communications Manager ノードでサービスを再起動します。

### 手順

- ステップ1 Cisco Unified Serviceability から、[ツール(Tools)] > [サービスの有効化(Service Activation)] を選択します。
- **ステップ2**[サーバ(Server)]リストから、サービスを非アクティブ化するノードを選択し、[移動(Go)] をクリックします。
- ステップ3 Cisco Extension Mobility サービスを選択します。
- ステップ4 [再起動(Restart)]をクリックします。

## TFTP サービスの再起動

アップグレードの完了後、次の手順を使用して、Unified Communications Manager ノードで TFTP サービスを再起動します。

- ステップ1 Cisco Unified Serviceability から、[ツール(Tools)] > [サービスの有効化(Service Activation)] を選択します。
- ステップ2 [サーバ (Server)]リストから、サービスを非アクティブ化するノードを選択し、[移動 (Go)] をクリックします。
- ステップ3 Cisco TFTP サービスを選択します。
- ステップ4 [再起動 (Restart)]をクリックします。

# アップグレード準備 COP ファイルの実行(アップグレード後)

アップグレードが完了したら、アップグレード後のCOPファイルを実行します。これにより、 次の項目がチェックされます。

- ・インストールされた COP ファイル
- ネットワークサービスと接続(DNS、NTP、クラスタ内)
- FIPS モードのパスワードの長さの制限
- ・ライセンスの同期
- VMware ツールの互換性
- •ディスク容量
- •SIP および H.323 トランク登録
- データベース認証および複製のステータス
- データベースの健全性
- ・最新 DRS バックアップのステータス
- サービス ステータス
- ・インストールされた COP およびロケール
- デバイス登録ステータス数
- •エンタープライズ パラメータおよびサービス パラメータの設定
- TFTP 最大サービス数
- •アクティブ バージョンと非アクティブ バージョン

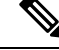

(注) アップグレード後には、システムの正常性を検証するために、アップグレード準備 COP ファ イルでアップグレード後のチェックを実行することを強く推奨します。

- **ステップ1** アップグレード準備 COP ファイルをダウンロードして、アップグレード後のテストを実行します。
  - a) ダウンロード サイトに移動します。
  - b) 移行先のリリースを選択し、[Unified Communications Manager ユーティリティ (Unified Communications Manager Utilities)]を選択します。

- c) アップグレード後のテストを実行するためのアップグレード COP ファイルをダウンロードします (たとえば ciscocm.postUpgradeCheck-00019.cop.sgn。ただし、最新のファイルはファイル名とバージョンが異なっている場合があります)。
- ステップ2 アップグレード後のシステムの正常性をチェックします。
  - a) COP ファイルを実行します。
  - b) COP ファイルから返された問題を解決します。
  - c) COP ファイルからエラーが返されなくなるまで、これらの手順を繰り返します。

#### 次のタスク

これでアップグレードは完了です。新しいソフトウェアを使い始めることができます。

### TFTP パラメータのリセット

アップグレードプロセス中に、TFTP サービス パラメータの [最大サービス数 (Maximum Serving Count)]は、増加したデバイス登録要求数を許可するように変更されます。アップグレードが完了した後、パラメータをリセットするには、この手順を使用します。

### 手順

- ステップ1 Cisco Unified CM の管理インターフェイスから、[システム(System)]>[サービス パラメータ (Service Parameters)]を選択します。
- **ステップ2** [Server (サーバ)] ドロップダウン リストから TFTP サービスを実行するノードを選択します。
- **ステップ3**[サービス (Service)]ドロップダウンリストから、[Cisco TFTP サービス (Cisco TFTP service)] を選択します。
- ステップ4 [詳細設定(Advanced)]をクリックします。
- ステップ5 [保存 (Save)]をクリックします。
- **ステップ6**[最大サービス数(Maximum Serving Count)]を、アップブレードする前に使用したものと同じ値または設定に推奨される値に設定します。

デフォルト値は 500 です。同じサーバ上で他の Cisco CallManager サービスを使用して TFTP サービスを実行する場合はデフォルト値を使用することを推奨します。専用 TFTP サーバの場合は、次の値を使用します。

- ・1500 (シングル プロセッサ システムの場合)
- 3000 (デュアルプロセッサシステムの場合)
- •3500 (高性能 CPU 構成の専用 TFTP サーバの場合)

# エンタープライズ パラメータの復元

いくつかのエンタープライズパラメータは、Unified Communications Manager ノードとインス タントメッセージングとプレゼンスノードの両方に存在します。同じパラメータが存在する 場合は、アップグレード中に Unified Communications Manager ノードの設定によってインスタ ントメッセージングとプレゼンスノードの設定が上書きされます。インスタントメッセージ ングとプレゼンスノードに固有のエンタープライズパラメータは、アップグレード中も保持 されます。

アップグレードプロセス中に上書きされたインスタントメッセージングとプレゼンスノード の設定を再設定するには、この手順を使用します。

#### 始める前に

アップグレード前のタスクの一環として記録した設定へのアクセス権を持っていることを確認 します。

### 手順

- ステップ1 Cisco Unified CM IM and Presence の管理インターフェイスから、[システム (System)]> [エン タープライズパラメータ (Enterprise Parameters)]の順に選択します。
- **ステップ2** 必要に応じて、エンタープライズパラメータのアップグレードと更新の前に存在した設定と現在の設定を比較します。
- ステップ3 [保存 (Save)] をクリックします。
- ステップ4 [リセット (Reset)]をクリックし、[OK]をクリックしてすべてのデバイスをリセットします。

### 基準値の上限および下限のリセット

トレースの早すぎるパージを避けるために、この手順を使用して、基準値の上限と下限を元の 値に戻す必要があります。

- **ステップ1** Real Time Monitoring Tool (RTMT) のインターフェイスで、左側のナビゲーション ウィンドウ で [**アラート セントラル** (Alert Central)]をダブルクリックします。
- ステップ2 [システム (System)] タブで、[LogPartitionLowWaterMarkExceeded] を右クリックし、[ア ラート/プロパティの設定 (Set Alert/Properties)] を選択します。
- ステップ3 [次へ (Next)]を選択します。
- ステップ4 スライダの値を80に調節します。
- ステップ5 [システム (System)] タブで、[LogPartitionHighWaterMarkExceeded] を右クリックし、[ア ラート/プロパティの設定 (Set Alert/Properties)] を選択します。

ステップ6 [次へ (Next)]を選択します。 ステップ7 スライダの値を 85 に調節します。

### VMware ツールの更新

VMware ツールは、管理とパフォーマンスの最適化のためのユーティリティのセットです。シ ステムでは、次の VMware ツールのいずれかが使用されます。

- ネイティブ VMware ツール (VMware によって提供されます)
- •オープン VMware ツール (シスコが提供)
- リリース 11.5(x) よりも前のバージョンから Unified Communications Manager をアップグレードするには、ネイティブ VMware ツールのオプションを使用する必要があります。 アップグレード後に VMware ツールを開くように変更できます。
- Unified Communications Manager リリース 11.5(1) 以降から(たとえば上位の SU に)アッ プグレードする場合は、システムでネイティブ VMware とオープン VMware ツールのどち らを使用するかを選択できます。
- Unified Communications Manager リリース 11.5(1) 移行からの新規インストールおよび PCD 移行では、デフォルトでオープン VMware ツールがインストールされます。

### 手順

- **ステップ1** コマンド utils vmtools status を実行して、VMware ツールが現在実行中であることを確認します。
- **ステップ2** 必要に応じて、目的の VMware ツール プラットフォームに切り替えます。そのためには、コ マンド [utils vmtools switch native] または [utils vmtools switch open] を実行します。
- ステップ3 ネイティブ VMware ツールを使用する場合は、次のいずれかの操作を実行します。
  - viClient を使用してツールの自動更新を開始します。
    - (注) ESXI 6.5 VM ツールの更新には、設定パラメータを更新する前に VM の電源をオフにします。[設定の編集(Edit settings)]>[オプション(options)]>[詳細(Advanced)]>[全般(General)]>[設定パラメータ(Configuration parameters)]
       を選択し、次のパラメータを追加します。

tools.hint.imageName=linux.iso

•VMの電源投入時に自動的にバージョンをチェックしてアップグレードするようにツール を設定します。

これらのオプションの設定方法については、VMwareのドキュメントを参照してください。また、https://www.cisco.com/c/dam/en/us/td/docs/voice\_ip\_comm/uc\_system/virtualization/

virtualization-software-requirements.html#vmtools で「VMware Tools」というトピックを検索する と、より詳しい情報を得ることができます。

# ロケールのインストール

ロケールをインストールするには、この手順を使用します。アップグレード後、デフォルトで インストールされている英語(米国)を除き、使用しているロケールを再インストールする必 要があります。Unified Communications Manager ノードまたは インスタント メッセージングと プレゼンス ノードのメジャーおよびマイナー バージョン番号と一致する最新バージョンのロ ケールをインストールしてください。

ロケールは、Unified Communications Manager または インスタント メッセージングとプレゼン スノードにインストールできます。両方の製品用のロケールをインストールする場合、次の順 番で、すべてのクラスタ ノードでロケールをインストールします。

- 1. Unified Communications Manager パブリッシャ ノード
- 2. Unified Communications Manager サブスクライバ ノード
- **3.** IM and Presence  $\vec{r} p \vec{n} x \vec{n} \vec{r} + y \vec{n} \vec{r}$

IM and Presence Service ノードに特定のロケールをインストールする場合は、最初に Unified Communications Manager クラスタに同じ国の Unified Communications Manager ロケール ファイ ルをインストールする必要があります。

- ステップ1 Cisco.com でリリース用のロケール インストーラを検索します。
  - Cisco Unified Communications Manager については、次の URL を参照してください。 https://software.cisco.com/download/navigator.html?mdfid=268439621&i=rm
  - IM and Presence Service については、次の URL を参照してください。https://software.cisco.com/ download/navigator.html?mdfid=280448682&i=rm
- **ステップ2** リリースのロケールのインストーラを、SFTP をサポートするサーバにダウンロードします。 次のファイルが必要です。
  - ユーザロケールファイル:これらのファイルには、特定の言語と国の言語情報が含まれています。次の表記法が使用されます。
    - cm-locale-language-country-version.cop (Cisco Unified Communications Manager)
    - ps-locale-language country-version.cop (IM and Presence Service)

- ・複合ネットワーク ロケール ファイル:すべての国に対応した、さまざまなネットワーク 項目(電話機のトーン、アナンシエータ、およびゲートウェイトーンを含む)の国固有の ファイルが格納されています。複合ネットワーク ロケール ファイル名の表記は、次のと おりです。
  - cm- locale-combinednetworklocale-version.cop (Cisco Unified Communications Manager)
- **ステップ3** 管理者アカウントを使用して、[Cisco Unified OS の管理(Cisco Unified OS Administration)] に ログインします。
- ステップ4 [ソフトウェア アップグレード (Software Upgrades)]>[インストール/アップグレード (Install/Upgrade)]を選択します。
- ステップ5 [ソフトウェアのインストール/アップグレード (Software Installation/Upgrade)] ウィンドウ で、次のフィールドに値を入力します。
  - •[ソース (Source)] で、[リモート ファイル システム (Remote File System)]を選択しま す。
  - •[ディレクトリ (Directory)]に、ロケールインストーラを保存したディレクトリへのパス を入力します。
  - •[サーバ (Server)]フィールドに、リモートファイルシステムのサーバ名を入力します。
  - リモートファイルシステムのクレデンシャルを入力します。
  - •[転送プロトコル(Transfer Protocol)]ドロップダウンリストから[SFTP]を選択します。 転送プロトコル用に SFTP を使用する必要があります。
- ステップ6 [次へ (Next)]をクリックします。
- ステップ1 サーバ上でロケールをダウンロードしインストールします。
- ステップ8 サーバを再起動します。更新は、サーバの再起動後に有効になります。
- **ステップ9** すべての Unified Communications Manager および インスタント メッセージングとプレゼンス ク ラスタ ノードで、この手順を所定の順序で繰り返します。

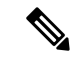

(注) 新しいロケールが、すべてのクラスタノードにインストールされるまで、エンドユーザのユー ザロケールをリセットしないでください。Unified Communications Manager および インスタン トメッセージングとプレゼンス Service の両方のロケールをインストールする場合、ユーザロ ケールをリセットする前に、両方の製品のロケールをインストールする必要があります。イン スタントメッセージングとプレゼンス Service のロケール インストールが完了する前にエンド ユーザが電話の言語をリセットした場合など、何らかの問題が発生した場合は、セルフケア ポータルで電話の言語を英語にリセットするようにユーザに指示します。ロケールのインス トールが完了すると、ユーザは電話言語をリセットするか、一括管理を使用してロケールを一 括して適切な言語に同期させることができます。

淅

# データベース レプリケーションのタイムアウトの復元

この手順は Unified Communications Manager ノードにのみ適用されます。

アップグレード プロセスを開始する前に、データベース レプリケーションのタイムアウト値 を大きくしていた場合には、この手順を使用します。

デフォルトのデータベース レプリケーションのタイムアウト値は 300(5 分)です。クラスタ 全体のアップグレードが完了し、Unified Communications Manager サブスクライバ ノードでレ プリケーションが正しくセットアップされたら、タイムアウトをデフォルト値に戻します。

#### 手順

ステップ1 次のいずれかの方法を使用して、CLIセッションを開始します。

- リモートシステムの場合は、SSH を使用して Cisco Unified オペレーティング システムに セキュアに接続します。SSH クライアントで、ssh adminname@hostname およびパス ワードを入力します。
- ・シリアルポートへの直接接続を介して、自動的に表示されるプロンプトでクレデンシャル を入力します。
- ステップ2 utils dbreplication setrepltimeout [timeout] コマンドを実行します。[timeout] には、データベー スレプリケーションのタイムアウト値を秒単位で指定します。値を300(5分)に設定します。

# 登録済みのデバイス数の確認

アップグレードが完了後に、デバイス数を表示し、エンドポイントとリソースを確認するため には、リアルタイムモニタリングツール(RTMT)を使用します。

#### 手順

- ステップ1 Unified RTMT インターフェイスから、[音声/ビデオ(Voice/Video)]>[デバイスサマリ(Device Summary)] の順に選択します。
- ステップ2 次の登録済みのデバイス数を記録する。

### 項目

| 71                                                    | 20 |
|-------------------------------------------------------|----|
| 登録済みの電話機(Registered Phones)                           |    |
| 登録済みのゲートウェイ (Registered Gateways)                     |    |
| 登録済みのメディア リソース (Registered Media Resources)           |    |
| その他の登録済みのステーションデバイス(Registered Other Station Devices) |    |

**ステップ3** この情報を、アップグレード前に記録したデバイス数と比較し、エラーがないことを確認します。

### 割り当て済みのユーザを確認する

この手順を使用して、アップグレードの完了後にノードに割り当てられているユーザ数を確認 します。

手順

- ステップ1 Cisco Unified CM IM and Presence の管理インターフェイスから、[システム(System)]>[クラ スタトポロジ(Cluster Topology)]の順に選択します。
- **ステップ2** この情報を、アップグレード前に記録した割り当て済みのユーザ数と比較し、エラーがないことを確認します。

### 機能のテスト

アップグレードの完了後に、次の作業を実行してください。

•アップグレード後の COP を実行します。

これにより一連のテストが実行され、システムが安定していることが確認されます。また、アップグレード前のさまざまなパラメータが現在のバージョンと比較され、相違点が特定されます。このリストの手順をすべて完了したら、アップグレード後の COP ファイルを再度実行し、COP レポートを確認します。

- ・次のタイプのコールを発信して、電話機能を確認します。
  - •ボイスメール
  - 局間
  - •携帯電話
  - ローカル
  - 国内
  - 国際
  - 共有回線
- 次の電話機能をテストします。
  - 会議
  - 割込み

- 転送
- C割り込み
- 共有回線への着信
- 応答不可(Do Not Disturb)
- プライバシー
- プレゼンス
- CTI コール制御
- ・ビジー ランプ フィールド
- インスタントメッセージングとプレゼンスの次の機能をテストします。
  - 使用可能、使用不可、およびビジーなどの基本的なプレゼンスの状態
  - •ファイルの送受信
  - ・永続チャット、フェデレーテッドユーザ、およびメッセージアーカイブなどの拡張
     機能

### RTMTのアップグレード

 $\mathcal{P}$ 

**ヒント** 互換性を確実にするため、クラスタ内のすべてのサーバで Unified Communications Manager の アップグレードを行ってから RTMT をアップグレードすることを推奨します。

RTMT は、ユーザ設定とダウンロードされたモジュール jar ファイルをクライアント マシンの ローカルに保存します。システムはユーザが作成したプロファイルをデータベースに保存する ため、これらのアイテムにはツールのアップグレード後に Unified RTMT でアクセスできます。

### 始める前に

RTMTの新しいバージョンにアップグレードする前に、以前のバージョンをアンインストール することを推奨します。

- ステップ1 Unified Communications Manager Administration から、[アプリケーション(Application)]>[プ ラグイン(Plugins)]を選択します。
- ステップ2 [検索 (Find)] をクリックします。
- ステップ3 次のいずれかの操作を実行します。

- Microsoft Windows オペレーティング システムを実行しているコンピュータにツールをインストールするには、[Cisco Unified Real-Time Monitoring Tool Windows]の[ダウンロード(Download)] リンクをクリックします。
- Linux オペレーティング システムを実行しているコンピュータにツールをインストールするには、[Cisco Unified Real-Time Monitoring Tool Linux]の[ダウンロード(Download)]
   リンクをクリックします。
- ステップ4 優先ロケーションにインストールファイルをダウンロードします。
- **ステップ5** インストールファイルを特定して実行します。 抽出プロセスが開始されます。
- ステップ6 RTMT のようこそウィンドウで、[次へ (Next)]をクリックします。
- ステップ7 アップグレードのインストール場所は変更できないため、[次へ (Next)]をクリックします。 [セットアップステータス (Setup Status)]ウィンドウが表示されます。[キャンセル (Cancel)] をクリックしないでください。
- **ステップ8** [メンテナンス完了(Maintenance Complete)] ウィンドウで、[完了(Finish)] をクリックします。

### TFTP サーバ ファイルの管理

電話機で使用するファイルを TFTP サーバにアップロードできます。アップロード可能なファ イルには、カスタム呼出音、コールバックトーン、および背景画像などがあります。このオプ ションは接続先の特定のサーバにのみファイルをアップロードするもので、クラスタ内の他の ノードはアップグレードされません。

デフォルトでは、ファイルは **tftp** ディレクトリにアップロードされます。**tftp** ディレクト リのサブディレクトリにもファイルをアップロードできます。

クラスタ内に2台の Cisco TFTP サーバが設定されている場合は、両方のサーバで次の手順を 実行する必要があります。この手順を実行しても、ファイルがすべてのサーバに配信されるわ けではなく、クラスタ内の2台の Cisco TFTP サーバにも配信されません。

TFTP サーバファイルをアップロードまたは削除するには、次の手順を実行します。

#### 手順

ステップ1 [Cisco Unified Communications オペレーティング システムの管理 (Cisco Unified Communications Operating System Administration)]ウィンドウで、[ソフトウェアのアップグレード (Software Upgrades)]>[TFTP]>[ファイルの管理 (File Management)]を選択します。

[TFTPファイルの管理(TFTP File Management)] ウィンドウが表示され、現在アップロードされているファイルの一覧が表示されます。[検索(Find)]を使用すると、ファイルの一覧をフィルタリングできます。

ステップ2 ファイルをアップロードするには、次の手順を実行します。

a) [ファイルのアップロード (Upload File)] をクリックします。

[ファイルのアップロード(Upload File)]ダイアログボックスが表示されます。

- b) ファイルをアップロードするには、[参照 (Browse)]をクリックし、アップロードする ファイルを選択します。
- c) tftp ディレクトリのサブディレクトリにファイルをアップロードするには、[ディレクト リ(Directory)]フィールドにサブディレクトリを入力します。
- d) アップロードを開始するには、[ファイルのアップロード(Upload File)]をクリックしま す。

ファイルのアップロードに成功すると、[ステータス(Status)]領域にそのことが表示されます。

- e) ファイルをアップロードしたら、Cisco TFTP サービスを再起動します。
  - (注) 複数のファイルをアップロードする場合は、すべてのファイルをアップロードし た後に Cisco TFTP サービスを一度だけ再起動してください。

サービスの再起動については、『Cisco Unified Serviceability Administration Guide』を参照してください。

- ステップ3 ファイルを削除するには、次の手順を実行します。
  - a) 削除するファイルの横にあるチェックボックスをオンにします。

また、[すべてを選択(Select All)]をクリックするとすべてのファイルを選択でき、[すべ てをクリア(Clear All)]をクリックするとすべての選択をクリアできます。

- b) [選択項目の削除(Delete Selected] をクリックします。
  - (注) tftp ディレクトリ内の既存のファイルを修正する場合は、CLI コマンド file list tftp を使用して TFTP ディレクトリ内のファイルを表示し、file get tftp を使用し て TFTP ディレクトリ内のファイルをコピーします。詳細については、『Cisco Unified Communications Solutions のコマンドライン インターフェース リファレン ス ガイド』を参照してください。

## カスタム ログイン メッセージのセットアップ

カスタマイズされたログイン メッセージを含むテキスト ファイルをアップロードすると、そのメッセージを Cisco Unified Communications オペレーティング システムの管理、Cisco Unified CM Administration、Cisco Unified Serviceability、ディザスタ リカバリ システムの管理、Cisco Prime License Manager、およびコマンドライン インターフェイスに表示することができます。

カスタマイズされたログインメッセージをアップロードするには、次の手順を実行します。

手順

ステップ1 [Cisco Unified Communicationsオペレーティングシステムの管理(Cisco Unified Communications Operating System Administration)]ウィンドウで、[ソフトウェアのアップグレード(Software Upgrades)]>[ログインメッセージのカスタマイズ(Customized Logon Message)]を選択し ます。

[ログインメッセージのカスタマイズ (Customized Logon Message)] ウィンドウが表示されます。

- ステップ2 アップロードするテキストファイルを選択するには、[参照 (Browse)]をクリックします。
- ステップ3 [Upload File (ファイルのアップロード)]をクリックします。

(注) アップロードできるファイルは 10kB 以内です。

システムにカスタマイズされたログインメッセージが表示されます。

ステップ4 デフォルトのログイン メッセージに戻すには、[Delete(削除)]をクリックします。

カスタマイズされたログイン メッセージが削除され、システムにデフォルトのログイン メッ セージが表示されます。

(注) カスタム メッセージを Cisco Unified Communications オペレーティング システムの管理、Cisco Unified CM Administration、Cisco Unified Serviceability、ディザスタ リカバリシステムの管理、Cisco Prime License Manager、およびコマンドラインインターフェイスのログイン画面に表示するには、[ユーザの確認応答が必要(Require User Acknowledgment)]チェックボックスをオンにします。

# IPsec ポリシーの設定

リリース 6.1(5) から PCD の移行を実行している場合にのみ、この手順を使用します。リリース 6.1(5) からの IPSec ポリシーが新しいリリースに移行されていないため、PCD の移行が完了 した後に、IPSec ポリシーを作り直す必要があります。

- IPsec には双方向プロビジョニングが必要です(ホストまたはゲートウェイごとに1ピア)。
- 一方の IPsec ポリシー プロトコルが「ANY」、もう一方の IPsec ポリシー プロトコルが「UDP」または「TCP」に設定されている2つの Unified Communications Manager ノードに IPsec ポリシーをプロビジョニングする場合、「ANY」プロトコルを使用するノードでの検証で検出漏れが発生する可能性があります。
- ・IPsec はシステムのパフォーマンスに影響します(特に暗号化した場合)。

#### 手順

- ステップ1 Cisco Unified OS の管理から [セキュリティ (Security)]>[IPSec の設定 (IPSec Configuration)] の順に選択します。
- ステップ2 [新規追加(Add New)] をクリックします。
- ステップ3 [IPSEC ポリシーの設定(IPSEC Policy Configuration)]ウィンドウで各フィールドを設定しま す。フィールドとその設定オプションの詳細については、オンラインヘルプを参照してくださ い。
- ステップ4 [保存 (Save)] をクリックします。
- ステップ5 (任意) IPsec を検証するには、[サービス (Services)]>[Ping]の順に選択し、[IPsec の検証 (Validate IPsec)] チェックボックスをオンにして、[Ping] をクリックします。

## 新しいマネージャ アシスタント権限の割り当て

Cisco Unified Communications Manager Assistant 機能を使用するために以前のリリースが設定さ れていて、クラスタ間ピアユーザ権限または Admin-CUMA 権限のいずれかを使用するために アプリケーションユーザを割り当てた場合にのみ、この手順を実行します。クラスタ間ピア ユーザ権限と Admin-CUMA 権限はリリース 10.0(1) 以降は廃止され、アップグレードプロセ ス中に削除されます。これらのユーザに新しい権限を割り当てる必要があります。

### 手順

- **ステップ1** ロールとユーザを設定するには、『Cisco Unified Communications Manager アドミニストレーショ ンガイド』の「ユーザの管理」の章を参照してください。
- ステップ2 インスタント メッセージングとプレゼンス Service のユーザ インターフェイス (**|プレゼンス** (Presence)]>[クラスタ間設定(Inter-Clustering)]) で定義されている AXL ユーザに、 Unified Communications Manager アプリケーション ユーザ ページで標準 AXL API アクセス ロー ルが関連付けられていることを確認します。

## IM and Presence Service のデータ移行の検証

Cisco Unified Presence リリース 8.x から インスタント メッセージングとプレゼンス Service リ リースにアップグレードすると、ユーザ プロファイルが Unified Communications Manager に移 行されます。ユーザ プロファイル情報は Unified Communications Manager に新しいサービス プ ロファイルとして保存されます。このとき、次の名前と説明の形式が使用されます。

名前: UCServiceProfile Migration x (x は、1 以降の番号)

説明:移行済みサービスプロファイル番号x

Cisco Unified Presence Release 8.x からアップグレード後に Cisco Jabber に正常にログインできる ようにするには、ユーザプロファイルデータの移行が正しく行われたことを確認する必要が あります。

作成されていてもユーザに割り当てられていないプロファイルは、Unified Communications Manager に移行されません。

### 手順

- ステップ1 Cisco Unified CM の管理から [ユーザ管理(User Management)]>[ユーザ設定(User Settings)]> [サービス プロファイル(Service Profile)]を選択します。
- ステップ2 すべてのサービス プロファイルをリストするには、[検索(Find)]を選択します。
- **ステップ3** 次の名前形式を持つ、移行済みサービス プロファイルがあることを確認します。 UCServiceProfile\_Migration\_x
- **ステップ4**移行済みサービスプロファイルがない場合は、installdb log ファイルでエラーがないか 確認します。
- **ステップ5** データの移行に失敗すると、Unified Communications Manager でインポート エラー アラームが 発生し、Cisco Sync Agent から Cisco Unified CM IM and Presence の管理 GUI に障害通知が送信 されます。
  - **ヒント** アラームの詳細を見るには、RTMT for Cisco Unified Communications Manager にログインします。

#### 次のタスク

サービス プロファイルを編集し、意味のある名前に変更できます。サービス プロファイルの 設定方法の詳細については、『Cisco Unified Communications Manager アドミニストレーション ガイド』を参照してください。

アップグレード後の COP ファイルを実行します。これにより一連のテストが実行され、シス テムが安定していることが確認されます。また、アップグレード前のさまざまなパラメータが 現在のバージョンと比較され、相違点が特定されます。

# プレゼンス冗長グループに対するハイ アベイラビリティの有効化

この手順はインスタントメッセージングとプレゼンスノードにのみ適用されます。アップグレードプロセスを開始する前に、プレゼンス冗長グループに対してハイアベイラビリティをディセーブルにしている場合は、ここで、次の手順を使用してイネーブルにします。

#### 始める前に

サービスが再起動してから30分以内の場合は、ハイアベイラビリティを有効にする前に Cisco Jabber セッションが再作成されたことを確認します。十分な時間を確保しない場合、セッションが作成されていない Jabber クライアントでプレゼンスは機能しません。

Jabber セッションの数を取得するには、すべてのクラスタノードで show perf query counter "Cisco Presence Engine" ActiveJsmSessions CLI コマンドを実行します。アクティブセッショ ンの数は、アップグレード前にハイアベイラビリティを無効にした際に記録したユーザ数と一 致するはずです。

#### 手順

- ステップ1 Cisco Unified CM Administration のユーザインターフェイスから、[システム(System)]>[プレゼンス冗長グループ(Presence Redundancy Groups)]を選択します。
- **ステップ2** [検索(Find)] をクリックし、プレゼンス冗長グループを選択します。 プレゼンス冗長グループの設定 ウィンドウが表示されます。
- ステップ3 ハイ アベイラビリティの有効化のチェックボックスをチェックします。
- **ステップ4** [保存 (Save)] をクリックします。
- ステップ5 この手順を、各プレゼンス冗長グループで繰り返します。

# IM and Presence Sync Agent の再起動

アップグレード プロセスの開始前に インスタント メッセージングとプレゼンス Sync Agent サービスを停止した場合は、ここでサービスを再起動します。

### 手順

- ステップ1 Cisco Unified Serviceability インターフェイスから、[ツール(Tools)]>[コントロールセンター -ネットワークサービス(Control Center - Network Services)]を選択します。
- **ステップ2**[サーバ(Server)]ドロップダウンリストからインスタントメッセージングとプレゼンスノードを選択し、[移動(Go)]をクリックします。
- ステップ3 [IM and Presence Services] セクションで [Cisco Sync Agent] を選択し、[再起動(Restart)] を クリックします。

### 例

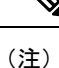

Cisco Intercluster Sync Agent による最初の同期が完了したら、新しい Tomcat 証明書を 手動で Unified Communications Manager にロードします。これにより、同期が失敗して いないことが保証されます。

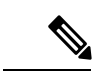

(注) アップグレード後のCOPを実行します。これにより一連のテストが実行され、システ ムが安定していることが確認されます。また、アップグレード前のさまざまなパラメー タが現在のバージョンと比較され、相違点が特定されます。

# CER サービスの再起動

手順

アップグレードプロセスの開始前に Cisco Emergency Responder サービスを停止した場合は、 ここでサービスを再起動します。

- ステップ1 Cisco Emergency Responder Serviceability インターフェイスから、[ツール(Tools)]>[コント ロールセンター(Control Center)]を選択します。
- ステップ2 [Cisco Emergency Responder] を選択し、[再起動(Restart)]をクリックします。

I